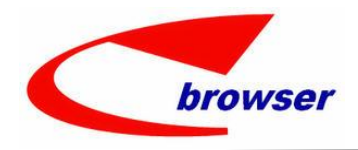

Teamwork Platform Innovators in Software as a Service

# **ENTERPRISE BROWSER**

# 企業營運管理系統

### EPB

## MAC OS 10.15 列印報表方式

Version: V895 Prepared by: EPB Taiwan

This document is proprietary to Enterprise Browser Technology Corp. and must be treated on a confidential basis. It may be used solely for Enterprise Browser Technology Corp. purposes. Use or disclosure of this document, or the

information contained herein, for any other purpose is not permitted without prior written authorization.

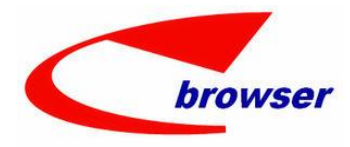

#### **Teamwork Platform**

Innovators in Software as a Service

EPB MAC OS 10.15 列印報表方式

### 因 Mac os 10.15 改動較多, java 也有改變,所以為了解決在 10.15 列印報表亂碼的問題,做了下列調整:

- 1.每台 mac 請先安裝 adobe pdf 軟體
- 2.列印報表時·在 preview 畫面只要按了 :系統會在資源庫\EPBrowser\xxxx\Shell\report\ 產生 pdf 檔

案。(pdf 檔案之後若覺得太多,可自行刪除)

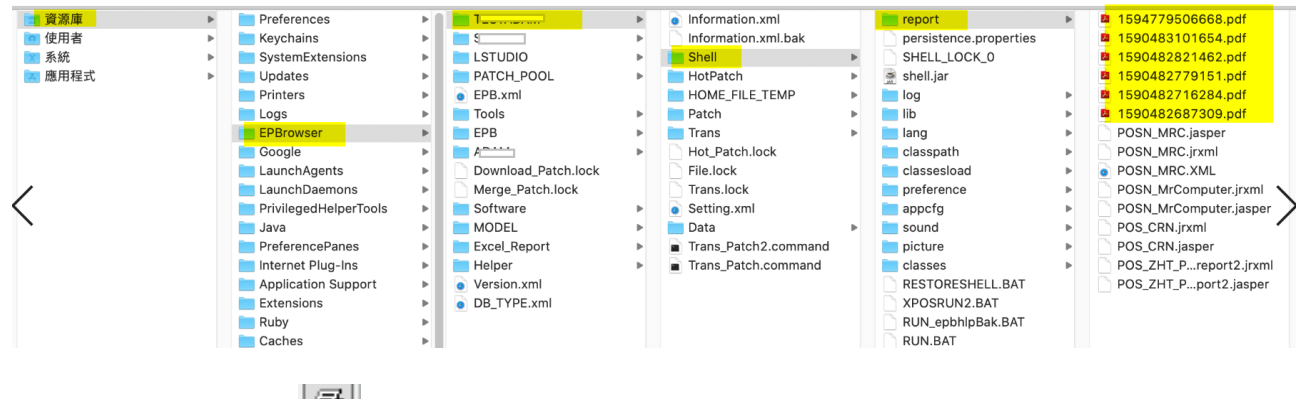

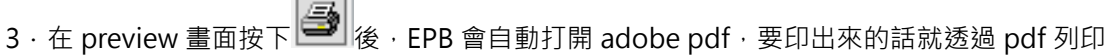

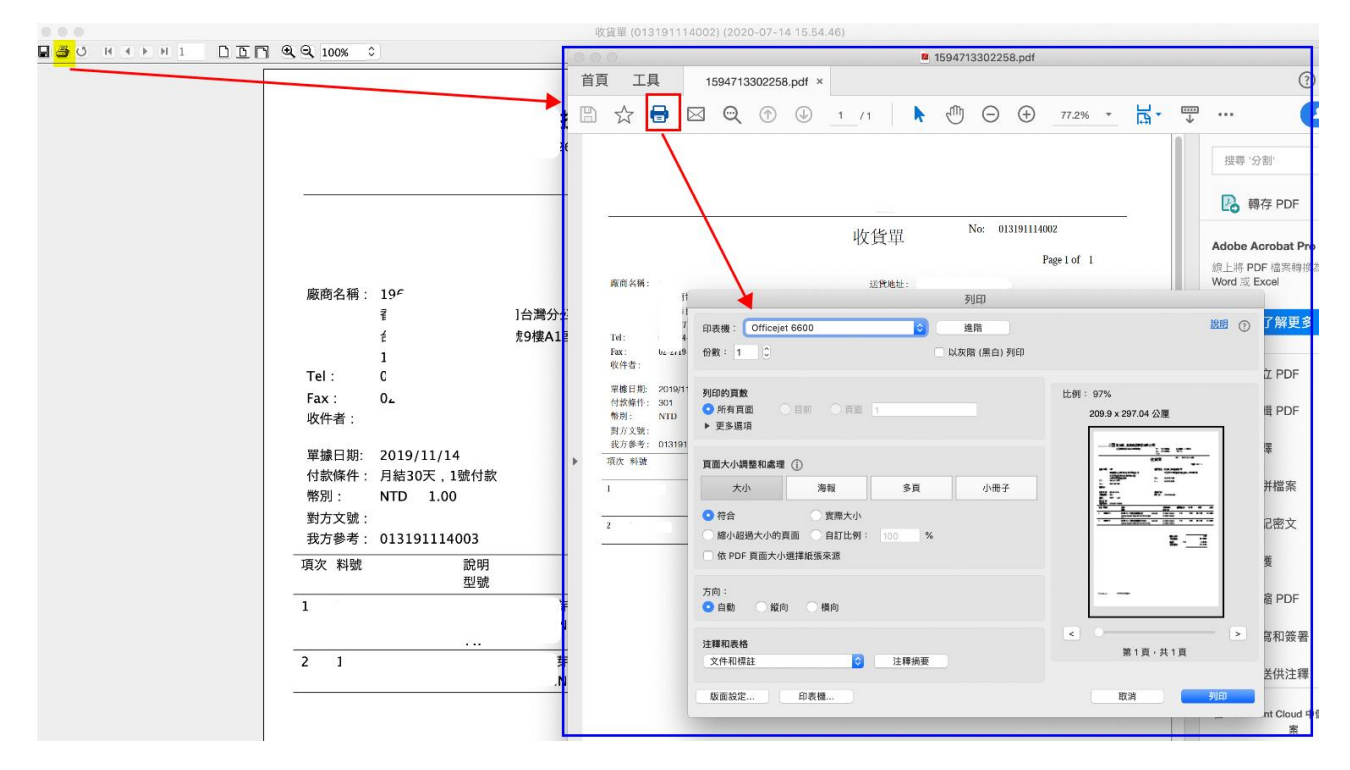

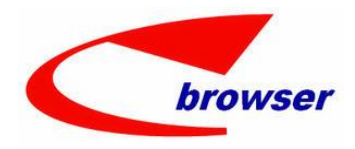

#### **Teamwork Platform**

Innovators in Software as a Service

#### EPB MAC OS 10.15 列印報表方式

註:mac os 10.14 及以前的版本·列印方式不變·在 preview 畫面按下 🥌 —樣可以直接列印

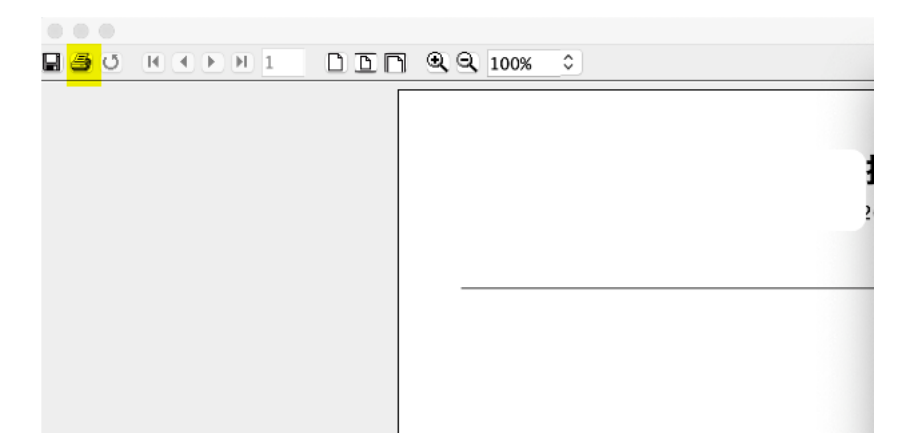